# Examplify software installation – Mac & Windows

#### \*\*Please Note\*\*

- Ensure your computer meets the minimum requirements to install Examplify on your laptop: <u>https://examsoft.com/resources/examplify-minimum-system-requirements</u>
- Before installing Examplify, please close/save any/all open documents you have on your laptop before installing this software.

\_\_\_\_\_

In order to download Examplify, please visit Capital Law School ExamSoft Portal Page: <u>www.examsoft.com/capitallaw</u> and follow the instructions below

1. Under Exam Takers, log-in with your 7-digit Student ID # and Password (same as your capital email password)

| ✤ ExamSoft <sup>-</sup><br>Capital University Law School |                  |  |  |  |
|----------------------------------------------------------|------------------|--|--|--|
|                                                          |                  |  |  |  |
| Remember Me                                              | Support (1) Info |  |  |  |

2. Once logged in, click **Download** to download the Examplify installation file.

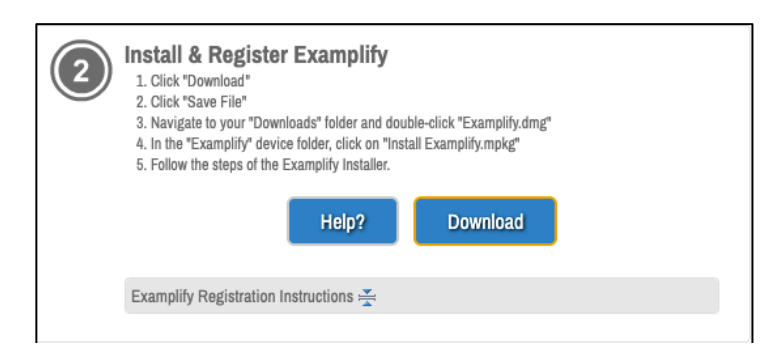

**3.** Examplify software will begin to download within the browser, or a pop-up box will be displayed asking to **Save** the file. Click on **Save File** and choose the destination as to where you would like the installation file to be saved.

**4.** Once the Examplify installation file has downloaded, double-click on the file in either the Downloads window or from the location where you chose to save the file, and open the installation file to begin installation:

- a. Mac: Examplify\_.dmg
- **b. Windows:** Examplify\_win.exe

## Examplify software installation – Mac & Windows

5. Follow the on-screen instructions within the Examplify installer wizard.

a. Mac Users: Enter your mac password, when prompted, during installation.

**6.** After installation is complete, open Examplify software, scroll down the software license agreement information and select **I Agree**.

| a. | Enter your | Institution | ID: ( | capitallaw | and | select | Next. |
|----|------------|-------------|-------|------------|-----|--------|-------|
|----|------------|-------------|-------|------------|-----|--------|-------|

| <b>₹</b> Examplify" | Add New Account                                      |  |  |  |
|---------------------|------------------------------------------------------|--|--|--|
|                     | capitallaw                                           |  |  |  |
|                     | Capital University Law School (capitallaw)<br>above. |  |  |  |
|                     | Next                                                 |  |  |  |
|                     | ← Back                                               |  |  |  |
|                     |                                                      |  |  |  |

**7.** Enter your **7-digit Student ID #** and **Password (same as your email login password)** and select the **Sign-in** button to register your copy of Examplify on your laptop.

| <b>₹</b> Examplify <sup>-</sup> | Sign In                            |  |  |  |
|---------------------------------|------------------------------------|--|--|--|
|                                 | 1234567                            |  |  |  |
|                                 | *******                            |  |  |  |
|                                 | Sign In                            |  |  |  |
|                                 | Forgot User ID/Password?<br>← Back |  |  |  |

## Examplify software installation – Mac & Windows

**8.** Once you're signed into Examplify, you will be at the Examplify home screen. You will see a "Mock Exam" that you can take (RECOMMENDED) in order to ensure that the software is working properly on your computer, as well as for you to be familiar with the program and how it works during an exam.

Password for the Mock Exam is: Test123

| 🕏 Examplify                                   | - Capital University Law School |                                                    |         |               |     |
|-----------------------------------------------|---------------------------------|----------------------------------------------------|---------|---------------|-----|
|                                               |                                 |                                                    |         |               |     |
| My Exams                                      | Mock Exam (Op                   | oen Book)                                          |         |               |     |
| DOWNLOADED                                    | EXAM NUMBER                     |                                                    |         |               |     |
| Mock Exam (Open Book)<br>Exam File Downloaded |                                 |                                                    |         |               |     |
|                                               | Please enter the exa            | Please enter the exam password to start this exam. |         |               |     |
|                                               | EXAM PASSWORD                   |                                                    |         |               |     |
|                                               | ******                          | *****                                              |         |               |     |
|                                               |                                 | at a st                                            |         |               |     |
|                                               | Remove Exam Down                | nload                                              |         |               |     |
|                                               | Exam Settings                   |                                                    |         |               |     |
|                                               | A                               |                                                    | 2       | $\rightarrow$ |     |
|                                               | Non-Secure                      | 1 hour                                             | WiFi On | Navigate      |     |
|                                               |                                 |                                                    |         |               |     |
|                                               | Exam Details                    |                                                    |         | Exam Tools    |     |
|                                               | Instructor                      | Capital University Law School                      |         | Spell Check   | ON  |
|                                               | Posting ID #                    | 1757247                                            |         | Copy & Paste  | OFF |
|                                               |                                 |                                                    |         | Calculators   | OFF |

#### Additional support information:

- ExamSoft Exam Taker Help Site (knowledge articles and chat support): <u>https://help.examsoft.com/s/</u>
  - IT Service Desk Request: <u>IT@law.capital.edu</u>
    - ExamSoft support: 1-954-429-8889
  - Getting Started with Examplify overview Video for Windows & Mac: <u>https://www.youtube.com/watch?v=xJhgat\_frHs&feature=youtu.be</u>